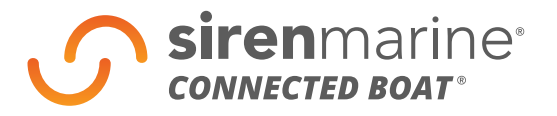

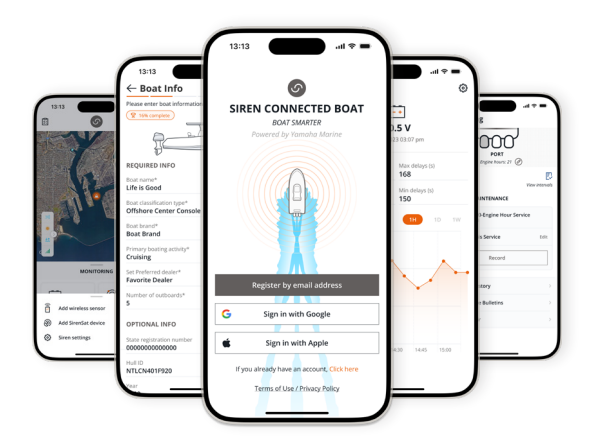

# Siren Connected Boat App Guide

#### **Getting Started: Prior To Activation**

#### **Existing Siren Marine Customers**

If you have previously paired your **ESN** (serial number) with your email please proceed to Login.

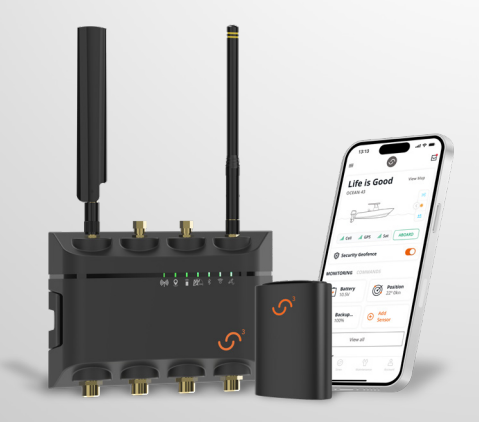

#### **New Customers**

If you have not yet created an account when you purchased a subscription from sirenmarine.com, you will be prompted to do so during registration. You must enter the ESN of your Siren Marine main device into your customer account on sirenmarine. com prior to activation.

#### **Dealer & Installer**

Please register with **Siren Marine Support** to obtain your **Dealer Login Credentials**.

Call **401.619.4774** or email **support@sirenmarine.com**.

### **Table of Contents**

| Account Registration                                  | .4  |
|-------------------------------------------------------|-----|
| Profile Set-Up                                        | .5  |
| The Home Screen                                       | .6  |
| Add a Boat with Siren Device                          | .7  |
| Add a Boat without a Siren Device                     | .9  |
| View Maintenance on Yamaha Outboard Powered Boats     | .11 |
| Record Maintenance on Yamaha Outboard Powered Boats   | .12 |
| Record Maintenance on Boats without a Yamaha Outboard | .13 |
| Create a Float Plan                                   | .14 |
| Siren Settings                                        | .15 |
| Account Settings                                      | .16 |
| Add a Secondary User to your Account                  | .17 |
| Find Boat Resources                                   | .18 |
| Events                                                | .19 |
| Adding A Wireless Sensor                              | .20 |
| Edit Home Screen                                      | .21 |
| Low Power Mode                                        | .22 |
| Tile Detail Pages                                     | .23 |
| Arm Device                                            | .24 |
| Arm Aboard                                            | .25 |
| Disarm Device                                         | .25 |
| Inbox                                                 | .26 |
| Creating A Geofence                                   | .27 |

# **Account Registration**

If you already have a log-in, then open the Siren Connected Boat app and log in with your email and password.

If you do not already have a log in, tap "New Account Registration" at the bottom of the screen. Next, select if you'd like to create an account with your email address or if you'd like to sign in with Google or Apple.

Then, follow the prompts on the screen.

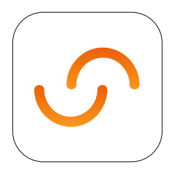

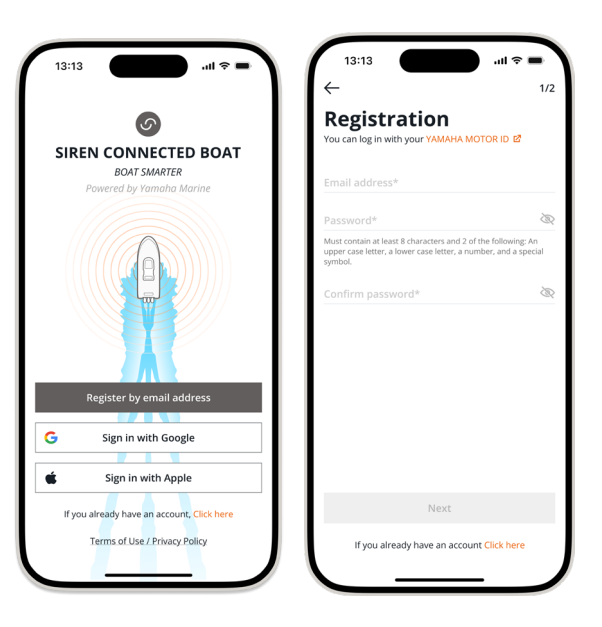

### **Profile Set-Up**

Enter your profile details, agree to the three account creation conditions, and tap "Next" to create your account.

You will be sent an authentication email to confirm creation of your account.

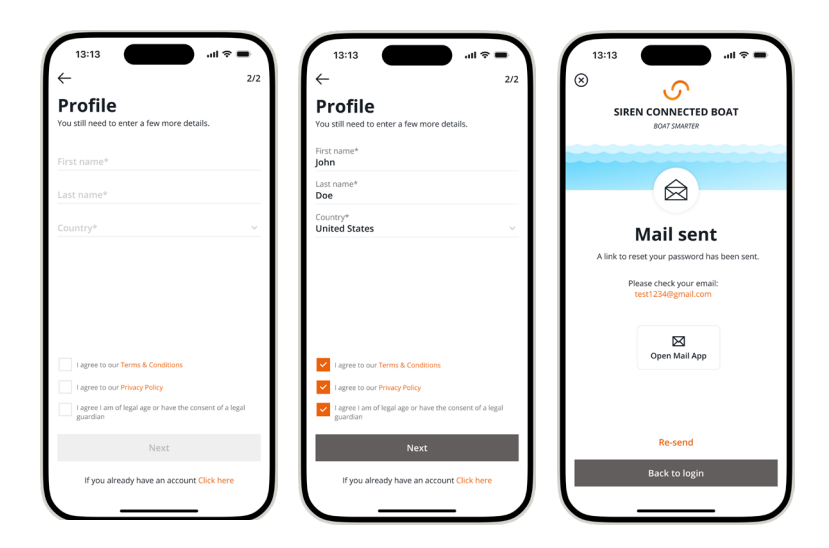

# **The Home Screen**

The first thing you'll see when you open the Siren Marine app is the home screen. Here you can see all of your boat's information in a simple, intuitive dashboard.

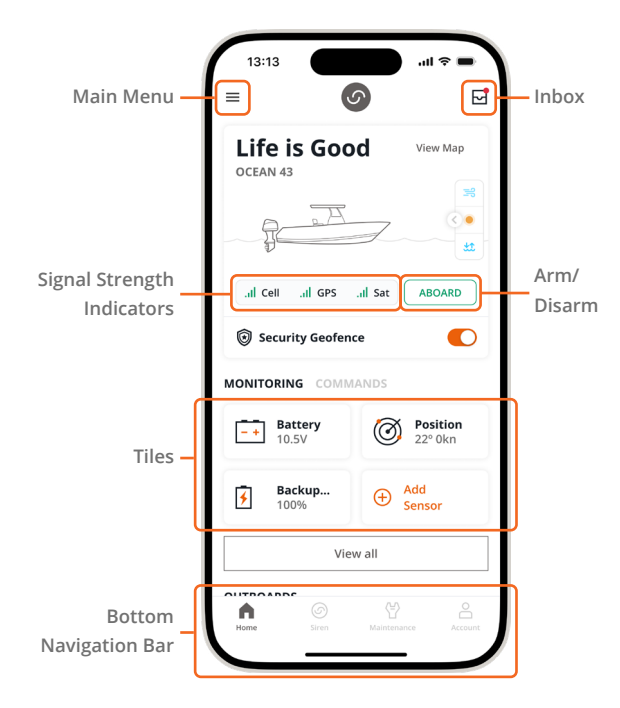

### Add a Boat with a Siren Device

Tap the three horizontal lines in the upper left corner of the app's home screen. If you're installing a Siren device on a boat, tap "Add a boat with a Siren Device". If your boat does not have a Siren device, tap "Add a Boat without a Siren Device".

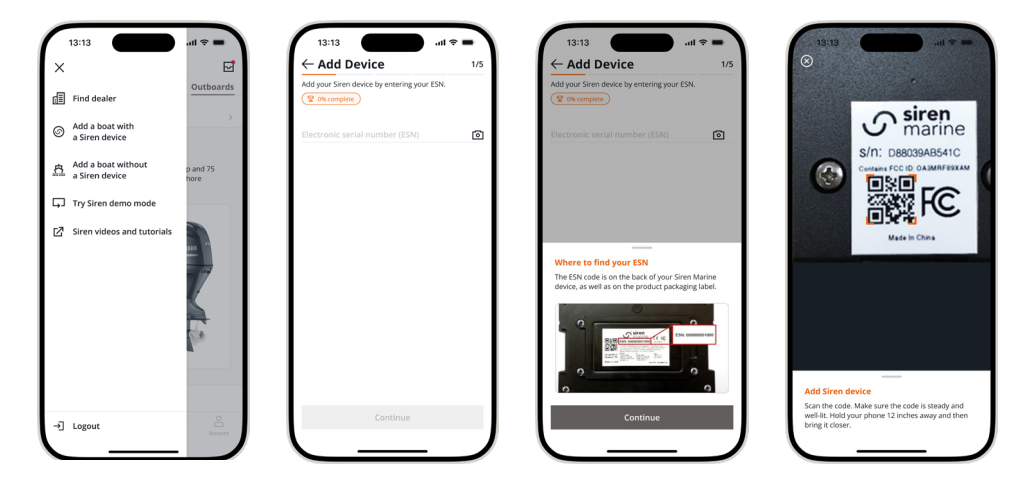

### Add a Boat with a Siren Device

Enter the details about your boat and add any optional information. This information will be used to give you a more personalized experience in the app and give you enhanced features like maintenance reminders and boat brand resources.

Enter in information about yourself and tap "Continue". When you see the "Successfully Added" screen, tap "Done".

| 13:13                             | .ul ≈ <b>=</b> | 13:13                          | <b>—</b> \$ II. | 13:13 .ul 🤋                                               |
|-----------------------------------|----------------|--------------------------------|-----------------|-----------------------------------------------------------|
| - Add Boat                        | 2/5            | ← About Yoursel                | f 4/5           | 8                                                         |
| ase enter boat information below. |                | Please verify and make any upd | lates below.    |                                                           |
| 20% complete                      |                | 2 60% complete                 |                 |                                                           |
| QUIRED INFO                       |                |                                |                 |                                                           |
|                                   |                | 100                            | ð               |                                                           |
|                                   |                |                                | <i>.</i>        | (A)                                                       |
| at classification type*           | >              | First name*                    |                 |                                                           |
|                                   |                | Last name*                     |                 |                                                           |
|                                   |                | Doe                            |                 | SUCCESSFULLY ADDED                                        |
| ver type*                         | ~              | Email*                         |                 | Your products have been successfully add<br>your account! |
|                                   |                | jonndoe@email.com              |                 | 4/4 display                                               |
| nary boating activity*            | >              | 123 Street Place               |                 |                                                           |
|                                   | >              |                                |                 |                                                           |
|                                   |                | Address 2                      |                 |                                                           |
| mber of outboards*                | ~              | City<br>Anywhere               | State<br>GA V   |                                                           |
| TIONAL INFO                       |                | ZIP                            |                 |                                                           |
|                                   |                | 10000                          |                 |                                                           |
| te registration number            |                | Cell phone number*             |                 |                                                           |
|                                   |                | (333)333-3333                  |                 |                                                           |
|                                   |                | Continu                        | ie              | Done                                                      |
|                                   |                |                                |                 |                                                           |
|                                   |                |                                |                 |                                                           |

#### Add a Boat without a Siren Device (Yamaha Outboard Powered Boats Only)

Tap the three horizontal lines in the upper left corner of the app's home screen.

Tap "Add a boat without a Siren Device".

Enter Primary ID (PID) of your outboard. You can find your Primary ID (PID) on your warranty registration card or on the mounting bracket of your engine.

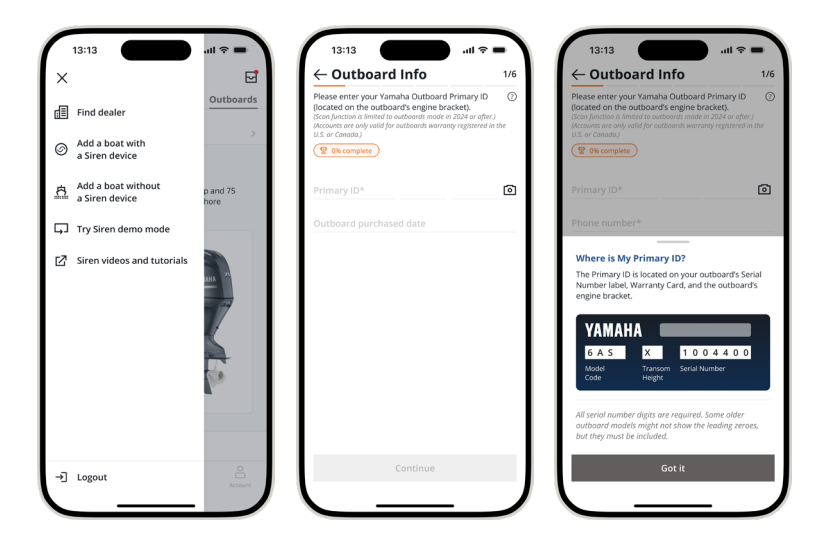

#### Add a Boat without a Siren Device (Yamaha Outboard Powered Boats Only)

Enter the details about your boat and add any optional information. This information will be used to give you a more personalized experience in the app and give you enhanced features like maintenance reminders, product updates, and boat brand resources.

Enter in information about yourself and tap "Continue". When you see the "Successfully Added" screen, tap "Done".

| 13:13                                                |     | 13:13                                     | 13:13                                                             |
|------------------------------------------------------|-----|-------------------------------------------|-------------------------------------------------------------------|
| ← Boat Info                                          | 2/6 | ← About Yourself 5/6                      | ⊗                                                                 |
| Please enter boat information below.                 |     | Please verify and make any updates below. |                                                                   |
| REQUIRED INFO<br>Boat name*                          |     | First name*<br>John                       | Ó                                                                 |
| Boat classification type*<br>Offshore Center Console | >   | Last name*<br>Doe                         | SUCCESSFULLY ADDED!<br>Your products have been successfully added |
| Boat brand*<br>Boat Brand                            | >   | Email*<br>johndoe@email.com               | your account!                                                     |
| rimary boating activity*<br>Cruising                 | >   | Address 1 123 Street Place                | (4/4 display)                                                     |
| et Preferred dealer*<br>avorite Dealer               | >   | Address 2                                 |                                                                   |
| lumber of outboards*                                 | ~   | City State GA ~                           |                                                                   |
| PTIONAL INFO                                         | -   | ZIP<br>10000                              |                                                                   |
| itate registration number                            |     | Cell phone number*<br>(555)555-5555       |                                                                   |
| Hull ID<br>NTLCN401F920                              |     | Continue                                  | Done                                                              |

#### View Maintenance on Yamaha Outboard Powered Boats

To view future and past maintenance activities, tap the "Maintenance" tab on the bottom navigation bar.

Here you will find your next scheduled maintenance service date. This date is based on the current engine hours of your Yamaha Outboard(s) and the last recorded maintenance activity.

Note: Owners of Yamaha Outboards with a connection to the NMEA or Yamaha Command Link Plus network and a Siren subscription will see their engine hours auto-populate. All other Yamaha Outboard owners can enter their current engine hours manually.

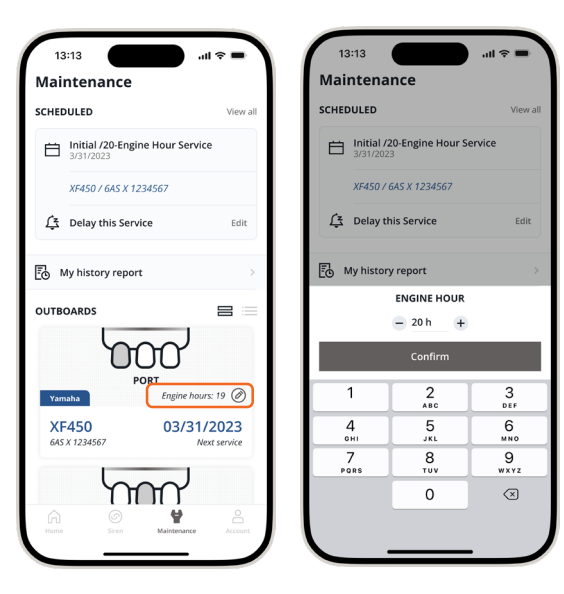

#### Record Maintenance on Yamaha Outboard Powered Boats

To record maintenance on any Yamaha Outboard, tap the "Maintenance" tab on the bottom navigation bar, tap the outboard that had maintenance performed, and tap "Record" on the next screen.

For multi-engine boats, if maintenance was performed on more than one outboard you will be able to add it at this time.

Enter the Service details including service type, date performed, the service provider, and attach any receipts you would like to add.

Note: Owners of Yamaha Outboards who service their motor at an authorized Yamaha Outboard dealer may see maintenance activities auto-populate in their account. Be sure to ask your Yamaha Outboard Dealer to record your service after each visit.

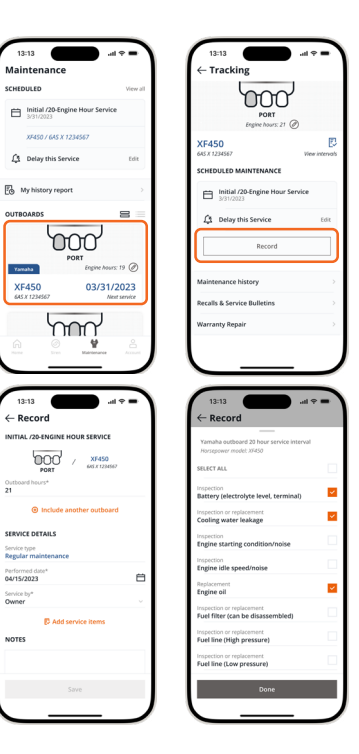

### **Record Maintenance on Boats without a Yamaha Outboard**

To record maintenance on a boat without a Yamaha Outboard, tap the "Maintenance" tab on bottom navigation bar.

Enter the engine and service details performed and tap "Save".

Use this area to document all maintenance activities and set reminders for your next annual maintenance.

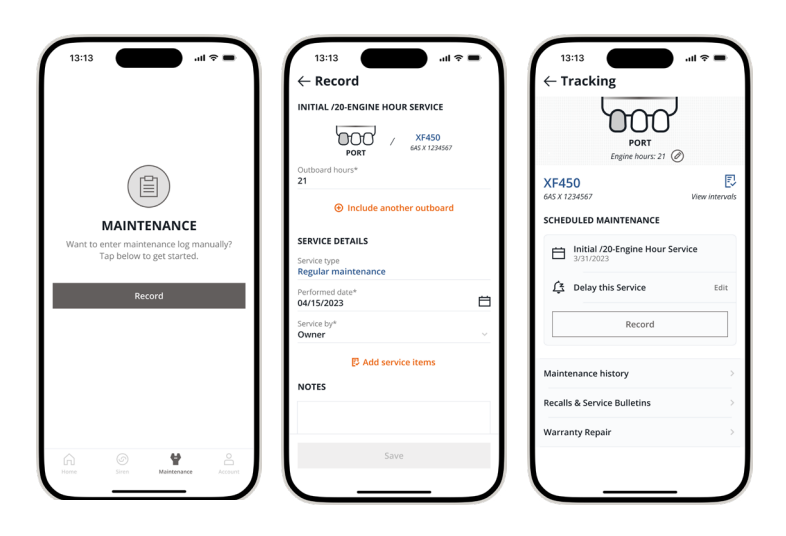

#### **Create a Float Plan**

To create a float plan, tap the "Account" tab from the bottom main menu, then tap "Float Plan" under the trip planning section.

Your boat info will auto-populate from your account.

Enter in all trip information and select "Continue". Enter in all captain and passenger information and tap "Finish".

Remember to share this information with a friend or relative back on shore.

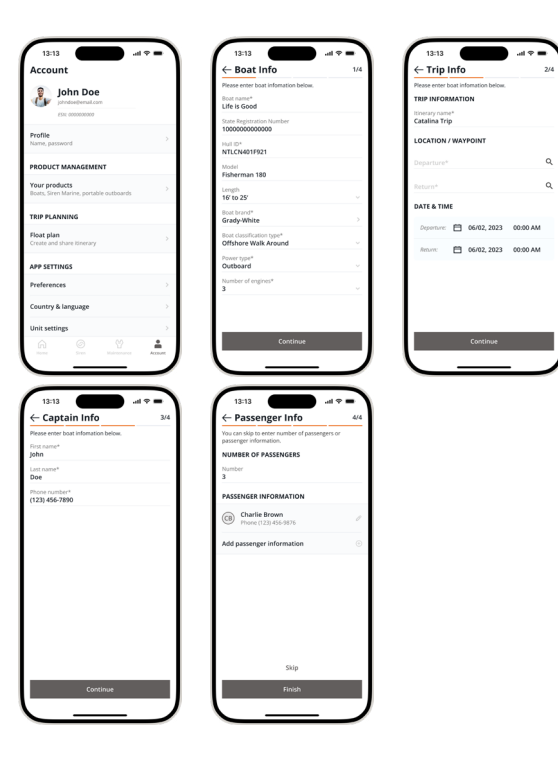

### **Siren Settings**

Enter the Siren settings menu by tapping the "Siren" tab on the bottom navigation bar and then tapping the three dots icon on the top right of the screen.

Next, tap the "Siren Settings" menu option from the bottom pop-up window.

The "Siren Settings" menu gives you the ability to control preferences, alert options, and the information you see on your Siren app home screen.

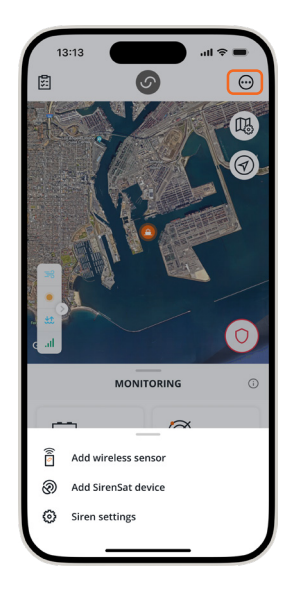

| 13:13                       | ul 🌣 🔳 |
|-----------------------------|--------|
| ← Siren Settings            |        |
| SWITCHING SETTINGS          |        |
| Siren commands              | >      |
| Digital switches            | >      |
| SIREN MARINE SETTINGS       |        |
| SirenSat device             | >      |
| NMEA 2000 device            | >      |
| Monitoring screen           | >      |
| Arm aboard                  | >      |
| Wired input preference      | >      |
| Set ignition hours          | >      |
| ALERT SETTINGS              |        |
| Loss of cellular connection | >      |
| OTHER                       |        |
| Low power mode              | >      |

### **Account Settings**

To view account details, tap "Account" on the bottom navigation bar.

Here you will be able to view support materials, change login and communication preferences, and view product information on the boats in your account.

Tap "Siren 3 Pro" to view or change Siren account information, add Siren sensors, and update Siren system software.

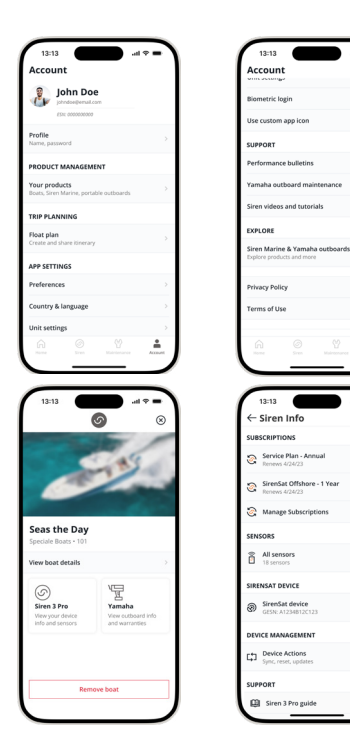

÷

#### Add a Secondary User to your Account

To add a secondary user to your account, tap "Account" from the bottom navigation bar.

Select "Your Products", then tap "Siren 3 Pro" and "Add Secondary User" from the Siren Info screen.

Add the profile details for your secondary user along with permission preferences and tap "Send Invitation".

Use this feature to invite anyone who might need access to your boat when you're away – friends, neighbors, dock masters, etc.

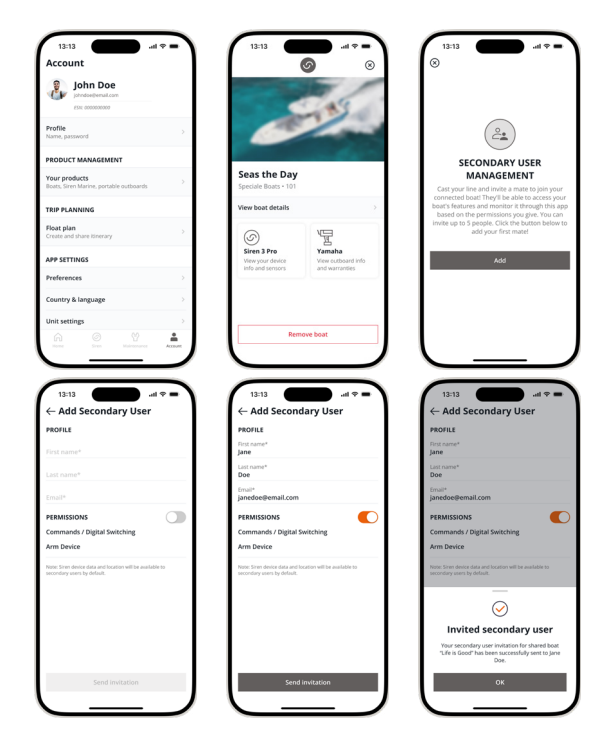

#### **Find Boat Resources**

For owners of select boat brands, tap the "Account" option from the bottom navigation bar.

The "Boat Resources" section will appear for select brands, if available. Items that can be shown are owner's manuals, videos, warranty information, and boat club details.

| 13:13                        | · III.                                | ~ <b>_</b>     |
|------------------------------|---------------------------------------|----------------|
| Accoun                       | <b>t</b><br>s and tutorials           | E <sup>n</sup> |
| BOAT RESO                    | URCES                                 |                |
| Owner's Ma                   | inuals                                | 127            |
| Videos                       |                                       | 127            |
| Warranty                     |                                       | 2 <sup>7</sup> |
| Clubs                        |                                       |                |
| Owner Hub                    |                                       |                |
| EXPLORE                      |                                       |                |
| Siren Marin<br>Explore produ | e & Yamaha outboards<br>ucts and more | >              |
| Privacy Poli                 | cy                                    | 127            |
| Terms of U                   | se                                    | 12             |
| Home                         | Siren Maintenance                     | Account        |
|                              |                                       |                |

#### **Events**

The events page can be accessed by tapping the "Siren" tab from the bottom navigation bar and the tapping the clipboard icon in the top left.

The events page lists all alerts from every wired and wireless sensor that is being monitored by your Siren Marine unit.

Every event will display a timestamp and the date event occurred.

| 13:13                                            | <b>■</b>        |
|--------------------------------------------------|-----------------|
| ⊗ Events                                         |                 |
| Geozone entered                                  | 01/11, 04:20 pm |
| Geozone entered                                  | 01/11, 04:20 pm |
| Acknowledge geofence broken<br>alert             | 01/11, 04:20 pm |
| Acknowledge geofence broken<br>alert             | 01/11, 04:20 pm |
| Start voltage normal                             | 01/11, 04:20 pm |
| Start voltage normal                             | 01/11, 04:20 pm |
| Backup battery charging                          | 01/11, 04:20 pm |
| Backup battery charging                          | 01/11, 04:20 pm |
| Start low voltage alert                          | 01/11, 04:20 pm |
| Start low voltage alert                          | 01/11, 04:20 pm |
| Main battery lost, running on<br>backup battery! | 01/11, 04:20 pm |
| Main battery lost, running on<br>backup battery! | 01/11, 04:20 pm |
| [Relay Control 1] OFF                            | 00/00, 00:00    |

# **Adding A Wireless Sensor**

To add a wireless sensor, tap the "Siren" tab on the bottom navigation bar, Then tap the three dot icon on the top and tap "Add Wireless Sensor".

The app will access the camera on your mobile device to scan the QR code on the back of the sensor.

Once scanned, name and select the sensor type then tap "Add".

Once added, the wireless sensor will automatically appear on your Siren page and in your monitoring screen options.

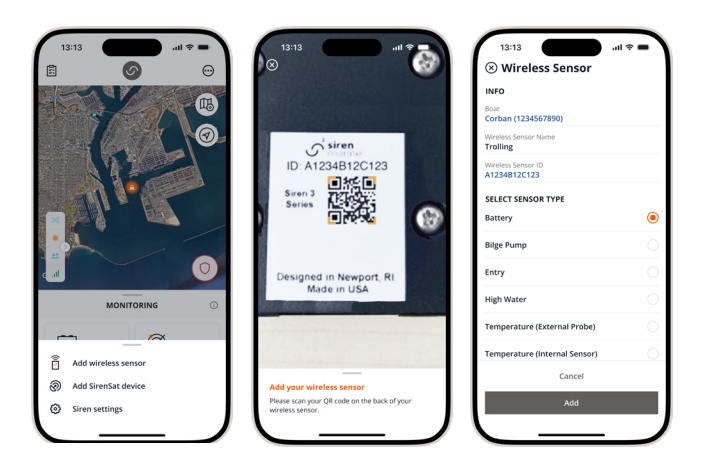

#### **Edit Home Screen**

You can edit your monitoring screen to add, remove, or edit input names. These settings only apply to hardwired sensors. Wireless sensors will also populate on this screen when paired.

Edit your monitoring screen by tapping "Siren Settings" from the "Siren" tab, then tap "Monitoring".

You can change or edit the names of your wired and wireless sensors by tapping the pencil icon on the top right of the page.

| 13:13 내 후 🖬                 |   |
|-----------------------------|---|
| $\leftarrow$ Siren Settings |   |
| SWITCHING SETTINGS          |   |
| Siren commands              | > |
| Digital switches            | > |
| SIREN MARINE SETTINGS       |   |
| SirenSat device             | > |
| NMEA 2000 device            | > |
| Monitoring screen           | > |
| Arm aboard                  | > |
| Wired input preference      | > |
| Set ignition hours          | > |
| ALERT SETTINGS              |   |
| Loss of cellular connection | > |
| OTHER                       |   |
| Low power mo <u>de</u>      | J |

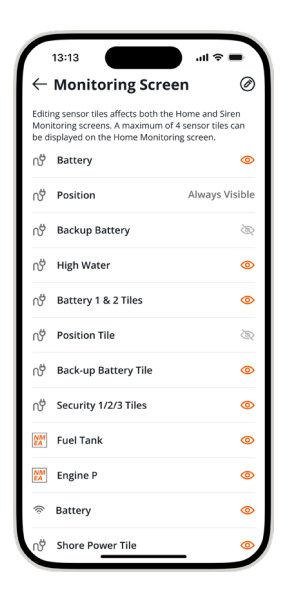

#### Low Power Mode

Low Power Mode reduces the amount of power your main Siren device uses when your battery voltage is low. You can select from ON, OFF of Auto. When selecting AUTO, you will be required to enter a battery voltage threshold that when met, the device will enter low power mode.

\*Siren Marine main devices ship new with low power mode set to ON

\*When low power mode is enabled, wireless sensor communication and GPS checkin times will be limited\*

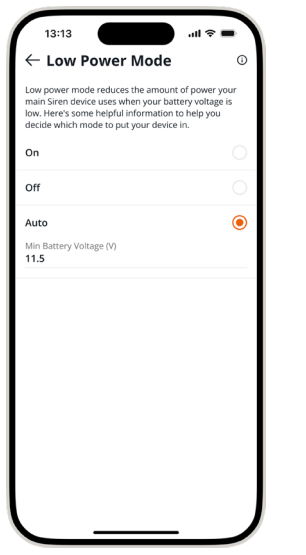

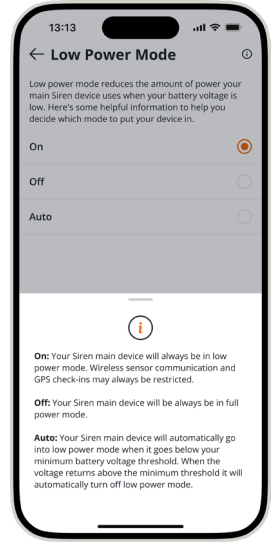

# **Tile Detail Pages**

Each tile on the Siren page can be tapped on to see more detail. On the tile detail page, you can set parameters for the associated sensor and view historical graphs (where applicable) of data from that sensor.

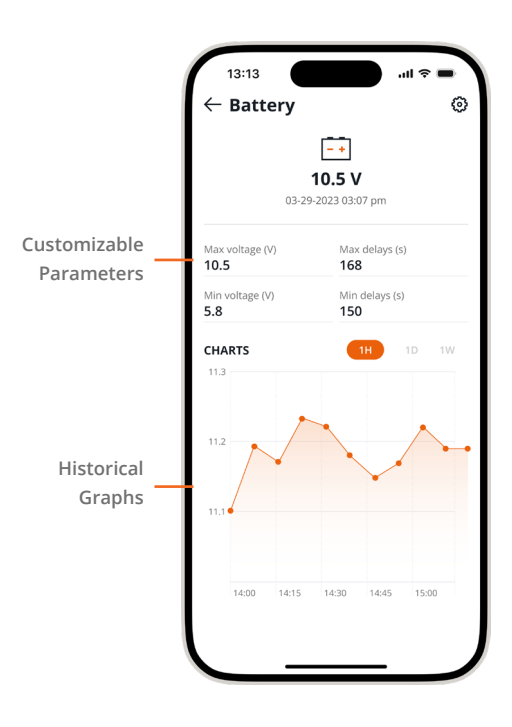

#### **Arm Device**

Arm and Disarm your system by tapping the Arm/Disarm Toggle on the bottom of the app homepage or the "Siren" tab.

Set your system to "Arm" while you are away to receive notifications for security breaches, geofence alerts, and other pre-selected alerts.

#### (Optional) Manual Arm/Disarm Switch

The gray wire included with Wiring Cable 1 is designated for a manual Arm and Disarm toggle switch (switch not supplied). Mount this Arm/Disarm toggle switch in a hidden area or at the helm. This gives you the option to manually arm and disarm the system as an alternative to using your Siren Connected Boat app. The Siren 3 Series is able to distinguish the current arm/disarm state so that no matter what position the switch is in, toggling the switch will change the arm state. Changing the arm/disarm status in the app will override the manual toggle switch's designation.

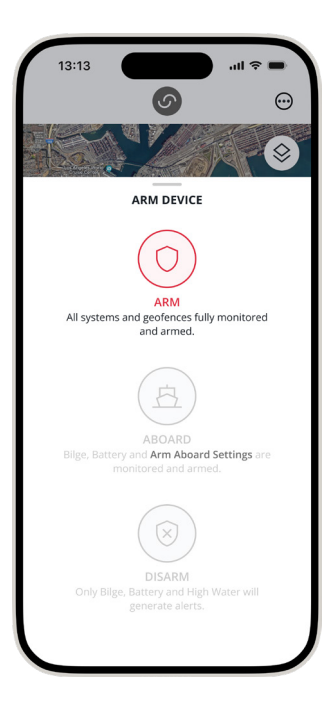

#### **Arm Aboard**

Edit what sensors are being included in your Arm settings by tapping the "Siren" tab from the bottom navigation bar, then tapping the three dot menu at the top right. Then, tap "Siren Settings" and "Arm Aboard".

#### **Disarm Device**

Set your system to "**Disarm**" to disable alerts on all sensors with the exception of battery, bilge, and high water. Siren Marine considers battery, bilge, and high-water alerts to be critical and cannot be disabled.

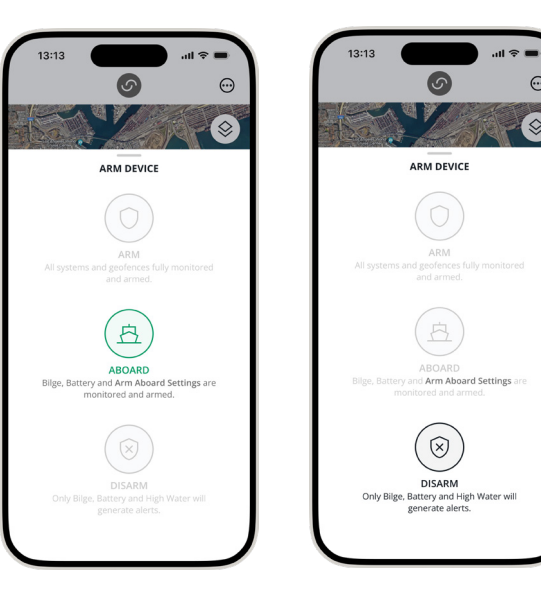

#### Inbox

Inbox messages are filtered into 3 different folder. Yamaha, News & Updates, and Siren. You can edit your messages by tapping "Edit" and tapping the messages you want to delete or mark as read.

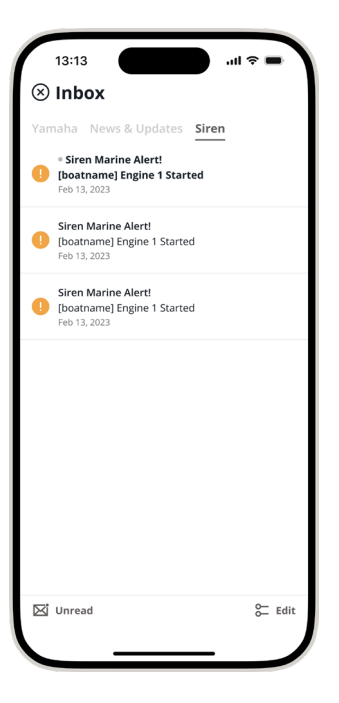

### **Creating A Geofence**

You can create new geofences or edit an existing geofences by tapping the "Siren" tab on the bottom navigation bar, then tapping the geofence icon on the top right corner of the map.

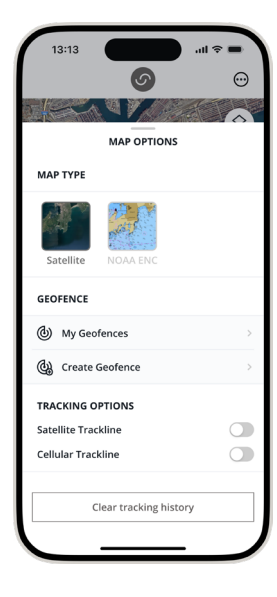

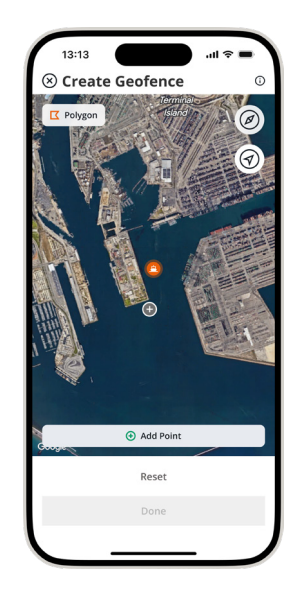

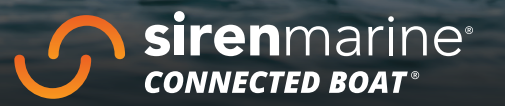

GARN

-Sanchi

8 A

855.75.SIREN (855.757.4736) support@sirenmarine.com **siren**marine.com